Για να συνδεθείτε στην υπηρεσία Vpn (με ασφάλεια) με τα windows 10 πρέπει να κάνετε τα παρακάτω βήματα..

- 1. Από την επιφάνεια εργασίας πατήστε στο κουμπί , **Έναρξη** στην κάτω αριστερά γωνία της οθόνης.
- 2. Στο αριστερό μέρος του Έναρξη μενού πατήστε στο Ρυθμίσεις.

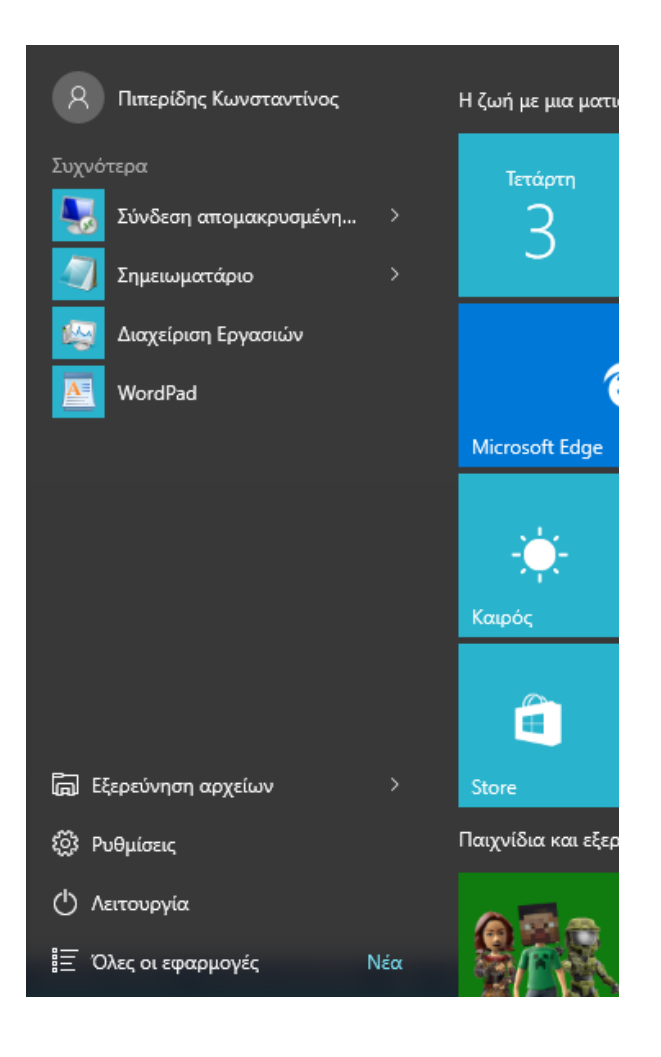

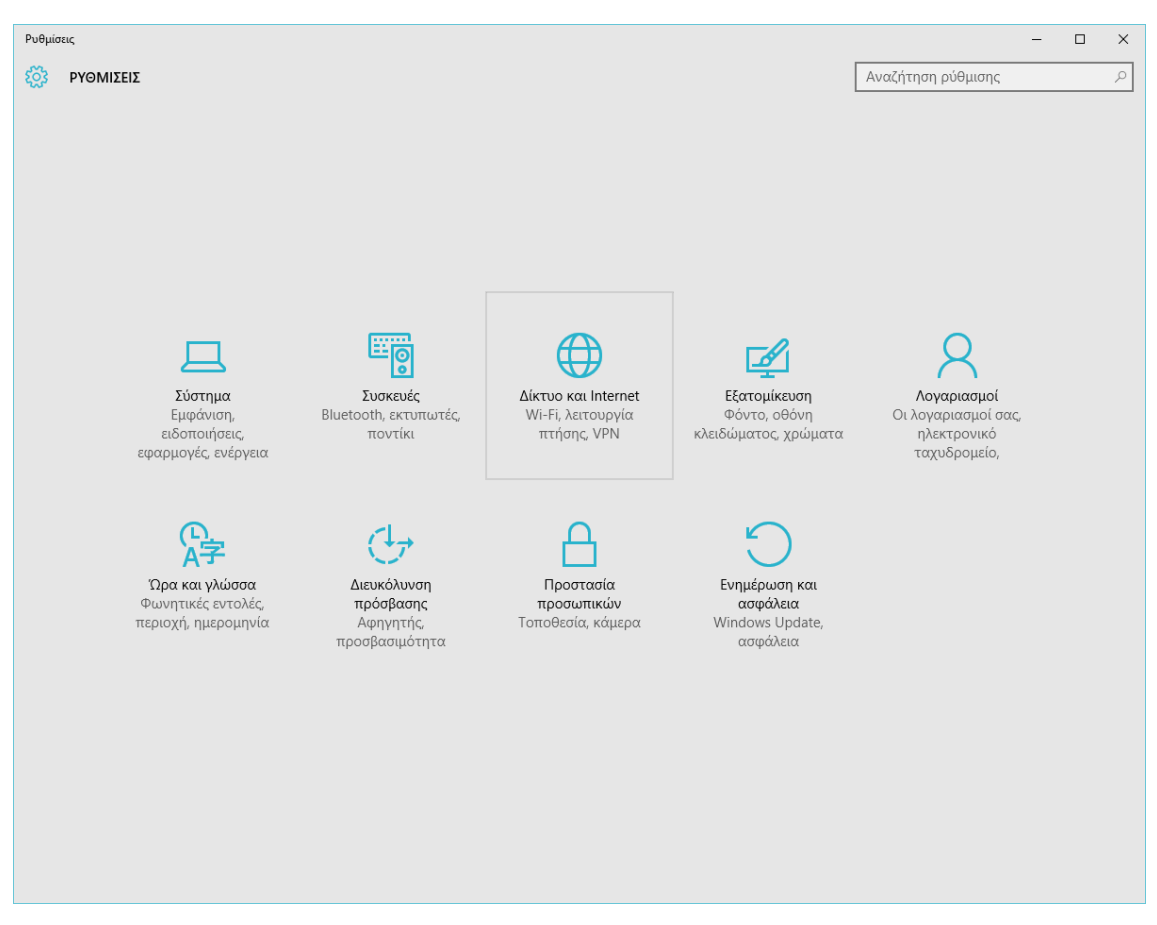

3. Στο παράθυρο Ρυθμίσεις κάνετε κλικ στο εικονίδιο Δίκτυο και Internet .

- 4. Στο αριστερό μέρος του παραθύρου Δίκτυο και Internet, κάνετε κλικ στην επιλογή VPN.
- 5. Στο δεξιό μέρος κάνετε κλικ στο εικονίδιο (+) Προσθήκη σύνδεσης VPN .

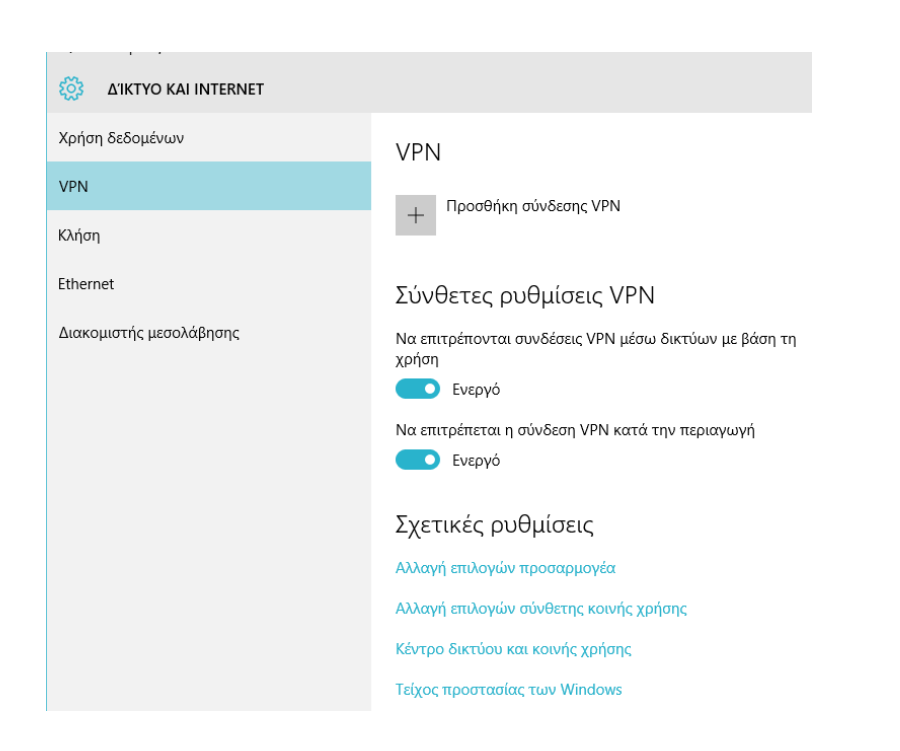

6. Στο παράθυρο Προσθήκη σύνδεσης VPN , συμπληρώστε τα πεδία με τις σωστές τιμές όπως παρακάτω:

Όνομα ή διεύθυνση διακομιστή : vpn.hua.gr

Προσοχή : Τύπος VPN επιλέγουμε: Πρ

Πρωτόκολλο διοχέτευσης ασφαλών υποδοχών (SSTP)

| Όνομα σύνδεσηα  |                      |         |  |
|-----------------|----------------------|---------|--|
| HUA VPN         |                      |         |  |
| Όνομα ή διεύθυν | νση διακομιστή       |         |  |
| vpn.hua.gr      |                      |         |  |
| Τύπος VPN       |                      |         |  |
| Πρωτόκολλο δ    | ιοχέτευσης ασφαλών υ | ποδο) 🗸 |  |
| Τύπος πληροφοι  | οιών εισόδου         |         |  |
| Όνομα χρήστη    | και κωδικός πρόσβασr | וג 🗸    |  |
| Όνομα χρήστη (1 | τροαιρετικά)         |         |  |
| myusername      |                      |         |  |
| Κωδικός πρόσβο  | ισης (προαιρετικά)   |         |  |
| •••••           |                      |         |  |
|                 |                      |         |  |

Συμπληρώστε το όνομα χρήστη και τον κωδικό πρόσβασης σας έχει δοθεί από το Χαροκόπειο. Στο όνομα χρήστη δεν χρειάζεται να προσθέσετε το @hua.gr

7. Βεβαιωθείτε ότι το **Απομνημόνευση** των **πληροφοριών εισόδου μου** είναι επιλεγμένο στο κάτω μέρος του παραθύρου και πατήστε **Αποθήκευση**.

| - Ρυθμίσεις             |                                    |  |  |  |
|-------------------------|------------------------------------|--|--|--|
| ΔΊΚΤΥΟ ΚΑΙ ΙΝΤΕRΝΕΤ     |                                    |  |  |  |
| Χρήση δεδομένων         | VPN                                |  |  |  |
| VPN                     | , Προσθήκη σύνδεσης VPN            |  |  |  |
| Κλήση                   |                                    |  |  |  |
| Ethernet                | HUA VPN                            |  |  |  |
| Διακομιστής μεσολάβησης | Σύνδεση Επιλογές για προχωρημένους |  |  |  |
|                         | Κατάργηση                          |  |  |  |
|                         |                                    |  |  |  |

**8.**Πατήστε στο HUA VPN και μετά στο **Σύνδεση** για να κάνετε τη σύνδεση τώρα.

**Σημείωση:** Αν θέλετε να συνδεθείτε αργότερα μέσω Vpn, από την επιφάνεια εργασίας στο κάτω δεξιό μέρος κάντε κλικ στο εικονίδιο δικτύου και επιλέξετε το εικονίδιο: HUA VPN που φτιάξατε παραπάνω.

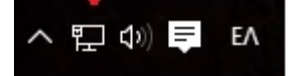

| 臣                                       | hua.gr<br>Συνδεδεμένο |
|-----------------------------------------|-----------------------|
| ~~~~~~~~~~~~~~~~~~~~~~~~~~~~~~~~~~~~~~~ | HUA VPN               |
| Ρυθι                                    | ιίσεις δικτύου        |

Μετά επιλέξτε τη σύνδεση HUA VPN και επιλέξτε Σύνδεση για να συνδεθείτε.

Αν αργότερα θελήσουμε να **αποσυνδεθούμε** πηγαίνουμε πάλι στο **βήμα 8**, και πατάμε την επιλογή **Αποσύνδεση**.